## PHIẾU HƯỚNG DẫN HỌC SINH TỰ HỌC MÔN: TIN HỌC 7 – TUẦN 2 TIẾT 3, 4 BÀI THỰC HÀNH 1. LÀM QUEN VỚI EXCEL

### 1. Phiếu hướng dẫn học sinh tự học

| NỘI DUNG                        | GHI CHÚ                                                         |  |  |
|---------------------------------|-----------------------------------------------------------------|--|--|
| Tên bài học/ chủ đề<br>Khối lớp | BÀI THỰC HÀNH 1. LÀM QUEN VỚI EXCEL – LỚP 7                     |  |  |
| Hoạt động 1: Đọc tài            | -Đọc hoạt động 1. Khởi động Excel (SGK/13)                      |  |  |
| liệu và thực hiện các           | Trả lời các câu hỏi                                             |  |  |
| yêu cầu                         | + Nêu các cách khởi động phần mềm soạn thảo văn bản.            |  |  |
|                                 | + Chỉ ra biểu tượng của phần mềm.                               |  |  |
|                                 | -Đọc hoạt động 2. Lưu kết quả và thoát khỏi Excel               |  |  |
|                                 | Trả lời các câu hỏi                                             |  |  |
|                                 | + Nêu cách lưu tệp bảng tính                                    |  |  |
|                                 | + Nêu cách thoát khỏi chương trình bảng tính Excel              |  |  |
|                                 | -Đọc các bài tập SGK trang 14 và thực hiện.                     |  |  |
|                                 |                                                                 |  |  |
| Hoat đông 2. Kiểm               | Câu 1. Khởi đông Eveel nào sau đây sai                          |  |  |
| tra đánh giá quá trình          | A Nháy chuột phải vào biểu trong                                |  |  |
| tir hoc                         | B Nháy đún chuột vào biểu tương                                 |  |  |
| tự nộc                          | C Vào start $\rightarrow$ thanh tìm kiếm $\rightarrow$ gõ Excel |  |  |
|                                 | D Nháy chuột phải $\rightarrow$ open                            |  |  |
|                                 | Câu 2: Trong Excel, khi chon File $\rightarrow$ Close có nghĩa? |  |  |
|                                 | A. Thoát khỏi phiên làm việc với Excel                          |  |  |
|                                 | B. Mở chương trình Excel                                        |  |  |
|                                 | C. Lưu chương trình Excel                                       |  |  |
|                                 | D. Đóng trang tính nhưng không thoát Excel                      |  |  |
|                                 | Câu 3: Trong Excel, khi chon File → Exit có nghĩa?              |  |  |
|                                 | A. Thoát khỏi phiên làm việc với Excel                          |  |  |
|                                 | B. Mở chương trình Excel                                        |  |  |
|                                 | C. Lưu chương trình Excel                                       |  |  |
|                                 | D. Đóng trang tính nhưng không thoát Excel                      |  |  |
|                                 | <u>Câu 4</u> : Trong Excel, chọn File → Chọn Save có nghĩa      |  |  |
|                                 | A. Đóng Excel                                                   |  |  |
|                                 | B. Lưu kết quả                                                  |  |  |
|                                 | C. Xóa Excel                                                    |  |  |
|                                 | D. Quay lại thao tác trước đó                                   |  |  |
|                                 | <u>Câu 5</u> : Dải lệnh của Excel khác dải lệnh Word vì có thêm |  |  |
|                                 | A.Formulas và Data                                              |  |  |
|                                 | B. Formulas                                                     |  |  |
|                                 | C. Page Layout                                                  |  |  |
|                                 | D. Home                                                         |  |  |
|                                 |                                                                 |  |  |

#### <u>Các câu hỏi thắc mắc, các trở ngại của học sinh khi thực hiện các nhiệm vụ học tập</u> <u>Trường THCS Tân Quý Tây</u> Lớp: 7/

| roh. //       |                  |                      |
|---------------|------------------|----------------------|
| Tên học sinh: |                  |                      |
| Môn học       | Nội dung học tập | Câu hỏi của học sinh |
| Tin học 7     | 1.               | 1.                   |
|               | 2.               | 2.                   |
|               |                  |                      |

#### <u>Bài ghi của học sinh</u>

<u>Tuần 2 – Tiết 3, 4</u>

# BÀI THỰC HÀNH 1. LÀM QUEN VỚI EXCEL

### 1. Khởi động Excel.

Cách 1: Nháy đúp chuột lên biểu tượng Excel trên màn hình nềnCách 2: Vào Start  $\rightarrow$  thanh tìm kiếm  $\rightarrow$  gõ Excel2. Lưu kết quả và thoát khỏi Excel.

- Lưu kết quả: Chọn File →Save

- Thoát khỏi Excel:

*Cách 1*: Chọn File →Close (đóng trang tính nhưng không kết thúc làm việc với Excel) *Cách 2*: Chọn File → Exit hoặc nút X trên gốc phải (kết thúc làm việc với Excel)